# Using the D2–DCM with Modems

# Introduction

There are some applications that require a remote connection to the PLC. These remote connections require you to use a modem to communicate between the Personal Computer and the PLC system. Although this manual tends to focus on using the D2–DCM in networking applications, there are a tremendous number of people who simply use the D2–DCM as an extra communications port. The D2–DCM provides additional flexibility in configuration and baud rates compared to the built-in port on the CPU, so it's a logical choice for use with a modem.

It is not hard to establish remote communications with a PLC system via a modem. This appendix provides some guidelines to help you setup the communications link.

System Components There are typically two types of communication paths for modem applications.

- Telephone modems
- Radio modems

Both serve the same basic function, which is to enable data communications over a long distance. However, your choice really depends on your particular application. Radio modems are typically more expensive and can be more difficult to use in some situations. But if you don't have phone lines or dedicated cabling in the area, your choice may be restricted to radio modems anyway.

For the DL205 family of products, any system that is designed to handle modem communications usually contains components from the following list.

- DL240 PLC System with D2–DCM
- PLC System with DL250–1/260 CPU bottom port
- Personal Computer
- 2 modems (one on each end)

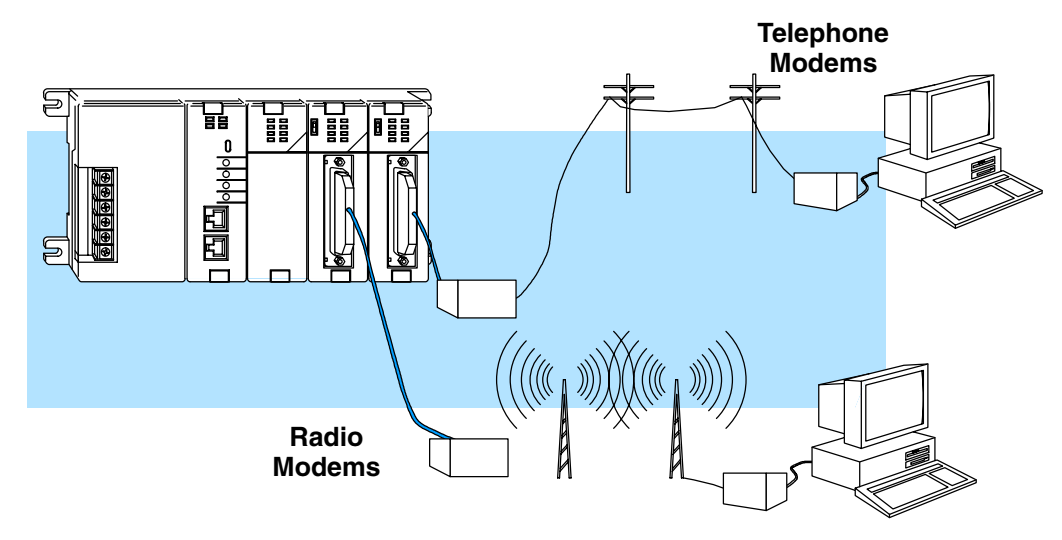

Possible<br/>ConfigurationsEven though most all systems have one or more of the system components, there are a<br/>couple of ways that they can be used.

**PC Master** — Some people need to use modems between a personal computer and the PLC system so that they can perform remote programming and/or data monitoring tasks with PC-based software, such as *Direct*SOFT32 or a SCADA system. In this case, the personal computer is the master and the PLC system is the remote slave station.

**D2–DCM Master** — In other situations, you may be using a D2–DCM as the remote communications master instead of a personal computer. If you are considering this, you **must** have one of the following situations.

- You have a Leased-line You can have a leased (dedicated) phone line if modems are used. A dedicated line is necessary because the D2–DCM cannot issue the dial-up commands, so the carrier must be active at all times.
- You have a Radio Link You also have the option of using radio modems. This is useful when it is not feasible to have hard-wired communications cabling between the remote stations.
- You have a MDM-TEL It has the capability of on contact initiated dialing.

In either case, the cabling and setup requirements share many similarities, which are covered later in this Appendix.

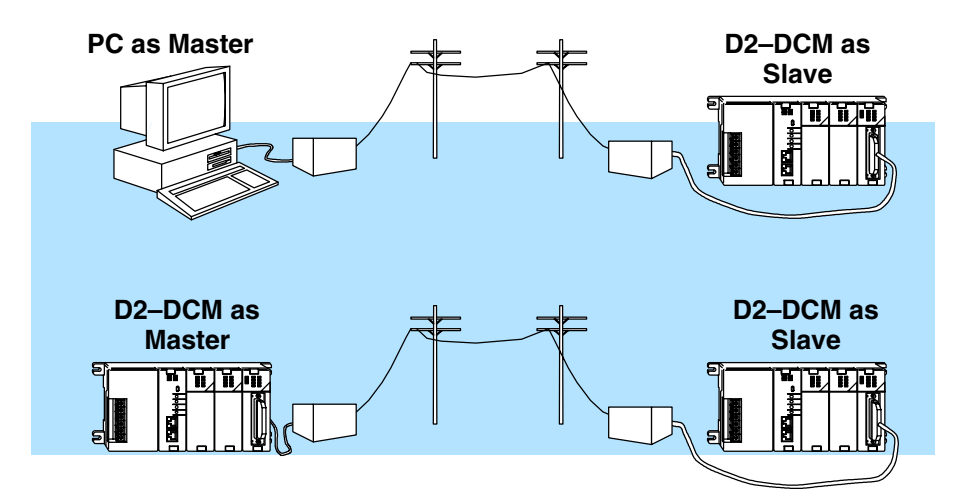

**Choosing a Modem** With today's prices, it is possible to buy a high quality modem for a reasonable price. It is recommended that you purchase a modem not because it is inexpensive, but because it has a good reputation. This will save you money (and time) over the long run. It is also suggested that you spend a few extra dollars to get an external modem if possible. The internal versions typically do not have status indicator lights and are much harder to debug during setup, or modem communication failure.

We recommend using **AutomationDirect's MDM–TEL**, Industrial Telephone Modem. It is an external modem which is DIN–rail mounted. This is a rugged industrial telephone modem which has been designed for operation in electrical enclosures which are installed in harsh environments. This MDM–TEL supports all standard Hayes AT commands, Fax Class 1 and Class 2 commands and S–registers, therefore it can be setup as an external modem on any PC. This industrial modem is compatible with any telecommunications or dial–up networking software. The MDM–TEL is also fully supported by **AutomationDirect's** technical support team. More detailed information can be located at **www.automationdirect.com**.

#### Set the D2–DCM Switches

For the most part, we suggest that you follow the setup instructions shown earlier in this manual. That is, choose the protocol you're using, set the station address, etc. However, there are a couple of important differences which are discussed here.

**Baud Rate & Parity** It is important that you select the following communications parameters when you use the D2–DCM for remote communications.

- 9600 baud
- NO parity

The parity setting is most important. Most popular modems cannot transmit an odd number of bits per character. If parity is enabled, each character would consist of 1 start bit, 8 data bits, 1 parity bit and 1 stop bit, making a total of 11 bits per character. Since this is an odd number, the modem would not work properly. You can experiment with the baud rate settings, but make sure all components are set to the same baud rate.

#### **Delay Time**

ON\_

If you're using a radio modem, you may have to set a delay time for the communications. This time is necessary to allow time for the radio to "key-up" before the data is transmitted. You must match the settings required by your modem.

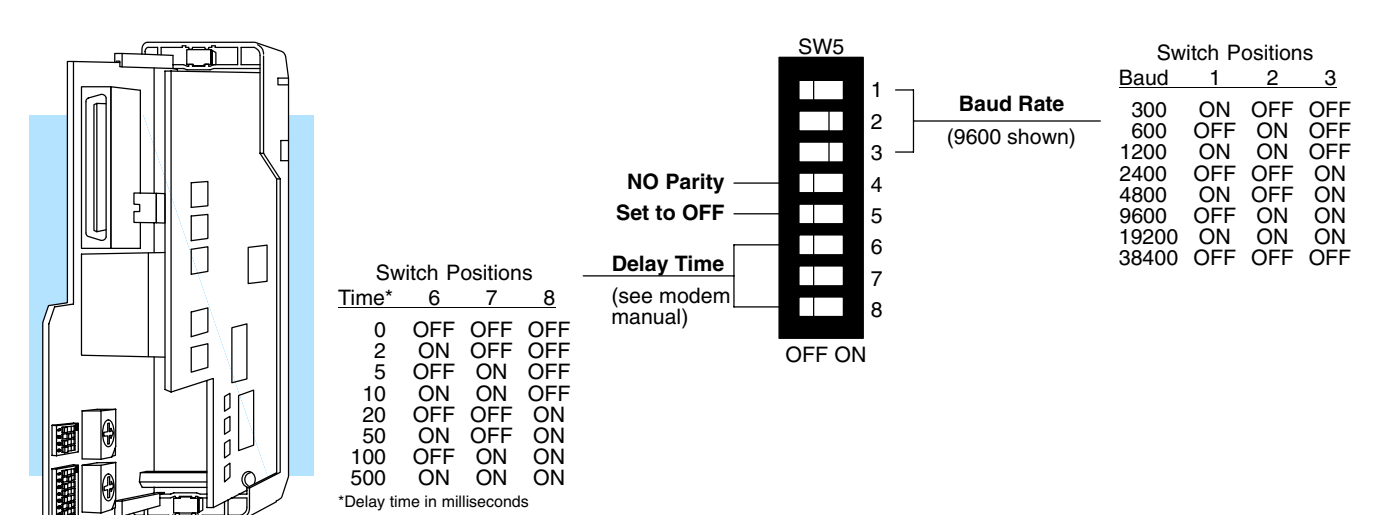

Delay Time Considerations for Networks with DL240 Slaves

A couple of scenarios have been mentioned where you may be using a D2–DCM connected to a modem as the master station and a DL240 CPU connected to a modem as the slave station. If you have such a situation, there are a couple of things that you may have to take into consideration.

If you are using a radio modem connected to the bottom port of a DL240, you will probably have to set a delay time for the CPU port. You can do this by loading a BCD value into V7632. This is a special V-memory location which defines the baud rate and/or time delay for the bottom port. It is recommended that you do this on the first scan within your ladder program. The following diagram provides a table of the settings and an example of some simple setup logic that could be included in your RLL program.

|       | V76        | 53 | 2        |          |
|-------|------------|----|----------|----------|
| M     | SB         |    | LS       | BB       |
| Х     | Х          |    | Х        | Х        |
| Delay | Codes      |    | Baud Ra  | te Codes |
| 00 N  | o delay    |    | 00: 300  | baud     |
| 01 2  | ms delay   |    | 01: 1200 | ) baud   |
| 02 5  | ms delay   |    | 02: 9600 | ) baud   |
| 03 1  | 0ms delay  |    | 03: 1920 | 00 baud  |
| 04 2  | 0ms delay  |    |          |          |
| 05 5  | 0ms delay  |    |          |          |
| 06 1  | 00ms delay |    |          |          |
| 07 5  | 00ms delay |    |          |          |

#### Example:

First Scan Only, Load Delay Time of 5ms & Baud Rate of 19200 for Bottom Port

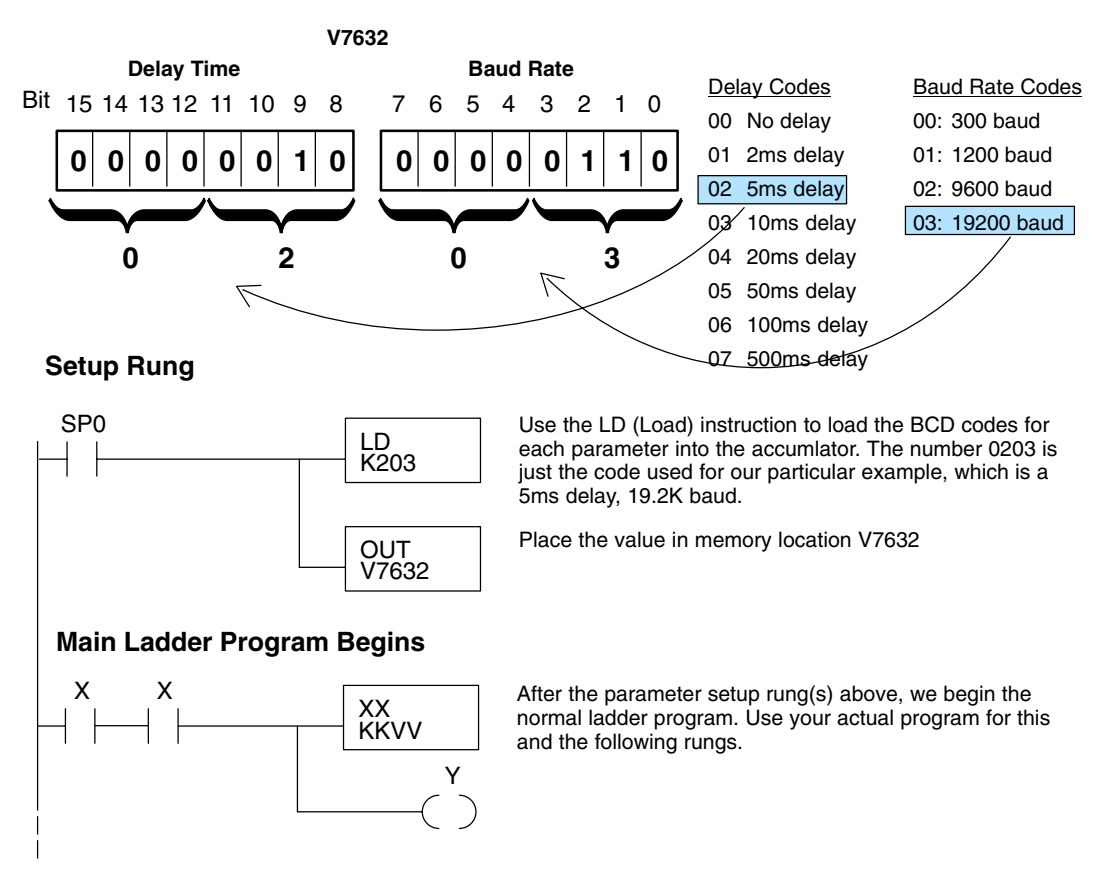

# **Choose the Proper Cables**

The exact cables needed really depend on your particular application. In any case, you will probably use one or more of the following connections.

- Personal Computer to modem connection
- Modem to D2–DCM connection
- Modem to DL240 connection

to your Personal Computer

**Connecting a Modem** Your choice of cable for connecting the modem to your personal computer depends on whether you have a 9-pin port or a 25-pin port on your COM card. In either case, it's usually easier to buy a cable rather than make one. It is suggested that you check your modem documentation to see what the manufacturer recommends. If your documentation does not recommend a cable, you could try the following sources.

- Radio Shack •
- Black Box Catalog

Some users prefer to build their own cable. Here are the pinouts that are usually required. Again, check your modem documentation for the exact requirements.

**NOTE:** The 9-pin diagram can be confusing because it shows TXD – TXD and RXD – RXD connections. This is actually correct because the 9-pin connector conforms to the IBM standard for DTE and the 25-pin side conforms to the standard for DCE. This results in the slight confusion over the terminology used to label the TXD and RXD pins.

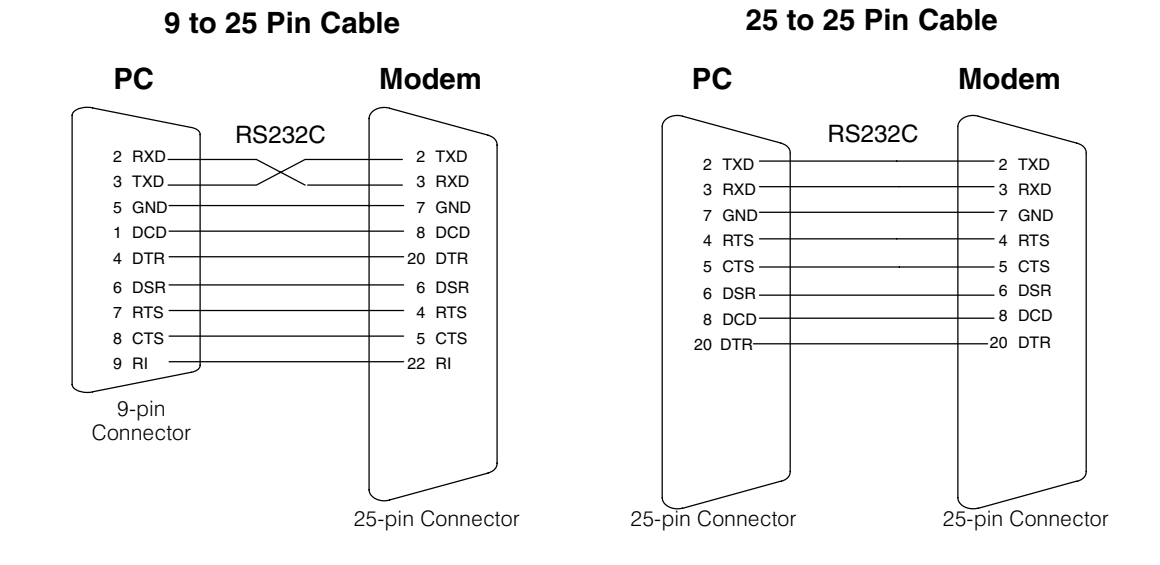

to the D2-DCM

**Connecting a Modem** The PLC is on the other end of the remote communication link and will typically have a D2-DCM as the communications interface. Just as you needed a cable to connect your personal computer to the modem, you'll also need a cable between the PLC system (D2-DCM) and the receiving modem. Since the D2-DCM and the modem have 25-pin connectors, use the straight-through 25-pin to 25-pin cable diagram shown here.

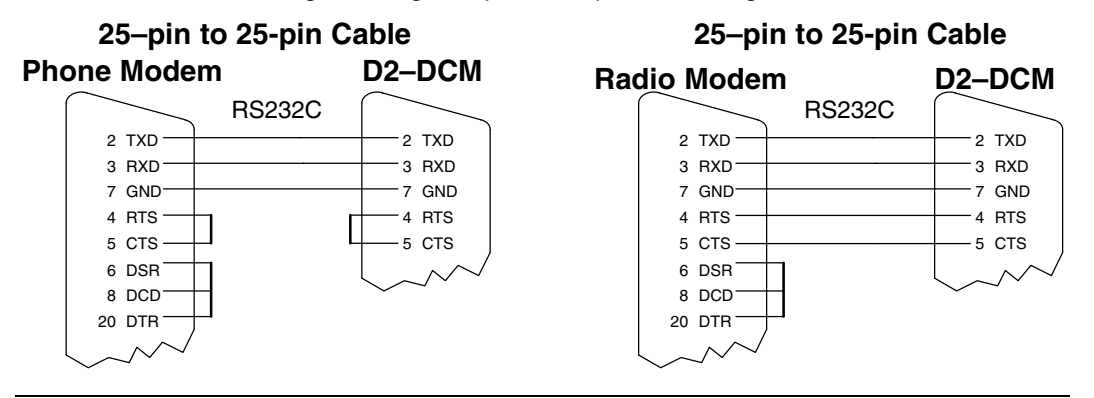

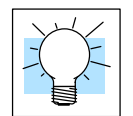

Tip: You can use our D3–DSCBL–2 with a null modem adapter to quickly build a cable which can connect the modem to the D2-DCM (also used with the MDM-TEL modem). You'll need the following parts, which can be obtained at most any electronics store. Since there seems to be a Radio Shack on every corner, we've included their part numbers.

- D3–DSCBL–2 Automationdirect DL305 Programming Cable
- 26-1496 Radio Shack DB25 Null Modem Adapter
- 26-1388 Radio Shack DB25 Male to DB9 Male Adapter

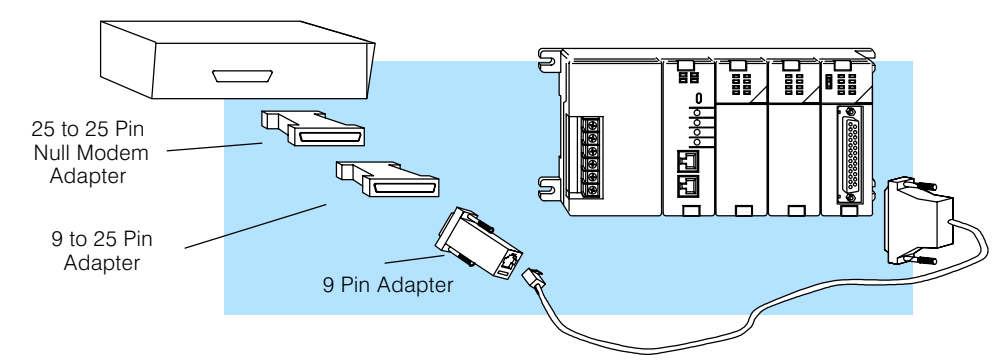

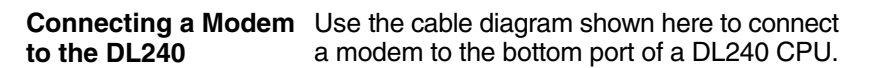

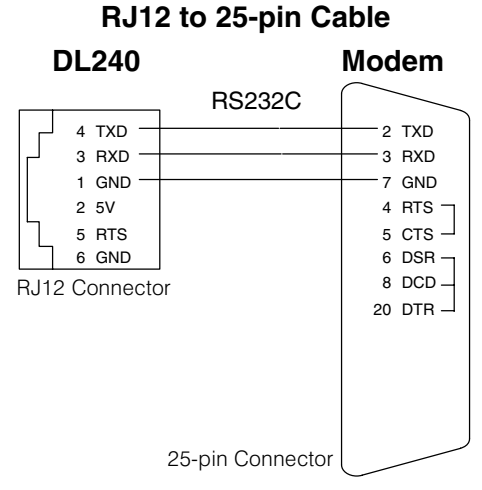

# Using the MDM–TEL

The MDM-TEL industrial modem, which is fully supported by AutomationDirect, is a sensible choice for your application. The MDM-TEL User Manual, which can be downloaded from the AutomationDirect website, will provide more detailed information.

**RS232** Connections Use a straight-through or equivalent serial cable to connect the modem's RS232 female port (DB9 cable male end) to the RS232 male port on a PC or other "Data Terminal Equipment" (DTE) device (DB9 cable female end). The diagram below details the pin-out of a straight-through serial communications cable suitable for connecting a DCE device (MDM-TEL) to a DTE device (PC, PLC or other device). A sutable DB9 RS-232 cable is provided with the MDM-TEL.

| MODEM RS232 Port<br>(Male DB9) |
|--------------------------------|
|                                |
| 2                              |
|                                |
|                                |
| GND 5                          |
| DSR 6                          |
|                                |
|                                |
|                                |
|                                |

#### MODEM RS232 Connections

Cable for MODEM to IBM COM Port

#### MODEM CABLE WIRING

(Standard DB9 Cable)

To simplify the connection between the D2–DCM and the MDM–TEL modem purchase a D3–DSCBL–2 cable available from AutomationDirect. The null modem adapter supplied with the modem is required when using this cable.

| 4 |
|---|

NOTE: A suitable serial cable and a null modem adapter are provided with the MDM-TEL. The provided null modem adapter is not required for normal serial communications between the MDM-TEL and a PC.

# Wizard

**The MDM-TEL Setup** A modem setup utility is provided on the MDM-TEL CD to help you quickly configure the modem. In most applications, no knowledge of modem AT commands or S register contents is necessary. Pre-configured profiles, for common situations, are provided for convenience.

#### **D2–DCM as Master**

If You are Using a D2–DCM as Master If you are using the D2–DCM as a master connected directly to a modem, then you must be using one of two types of modems. In either case, there are no special procedures that are required.

- Leased-line Modem If you have a leased line modem, it tries to establish communications with the remote modem as soon as the power is turned on. The carrier stays active as long as the power is on. (That's why they call them "dedicated" lines.) After they are connected, the RX or WX instruction in the RLL program controls the data transmission between the stations. That is, when the RX or WX is executed, it automatically causes the D2–DCM's Request to Send line to go high. The modem responds with a Clear to Send and the communications begins.
- Radio Modems If you have a radio modem, the RX or WX instruction in the RLL program controls the data transmission between the stations. That is, when the RX or WX is executed, it automatically causes the D2–DCM's Request to Send line to go high. The modem responds with a Clear to Send and the communications begins. The radio modem broadcasts the request and (hopefully) the remote station will receive it and respond accordingly.
- MDM-TEL If you have a MDM-TEL modem, you can have the modem dial a preconfigured phone number by applying +24VDC to the "From PLC" terminal on the modem. When the modem connects to another modem and establishes communications, the modem will then apply +24VDC to the "to PLC" terminal. This input to the PLC is used to initiate RX or WX commands from the RLL program. If you do not have either a sourcing DC output or a sinking DC input, you will need to add a D2–08CDR module to your system in order to control the signals to/from the modem.

# Using DirectSOFT32

**Creating a Modem** Link DirectSOFT32 uses Telephony Application Programming Interface (TAPI) for modem configurations. The TAPI protocol allows applications to control modems or other telephony devices for operations such as dialing, answering, or disconnecting a connection. With the TAPI protocol, all of the modem support is centralized by the Windows operating system.

By using the TAPI interface, you will use the Windows modem setup utilities to configure the modem. Configuring the modem in this matter should simplify the setup process and allow you to select the most recent drivers for your modem.

If there is an existing modem connected to your PC for Internet or fax use, the modem setup will have to be changed. Some of the features will have to be disabled in order to communicate to the PLCs. To avoid making any changes to the existing modem configuration, you will need to install the same modem a second time. Windows will change the name by adding a number to the end i.e., "modemname#2" each time you add the same modem to your PC. Refer to your PC and/or modems installation manual for additional information on setting up your modem.

- **Modem Setup** The first series of examples were performed in Windows 2000 and will illustrate how to configure the modem connected to your PC. The examples may differ depending on your Windows operating system.
  - 1. Install the modem if not already installed. Refer to the modem's documentation for installation information. If the modem is to be used for other devices you will need to install it a second time.
  - 2. Once you have successfully installed the modem, you will need to edit its properties. In the Windows **Start** field, select **Settings > Control Panel**.

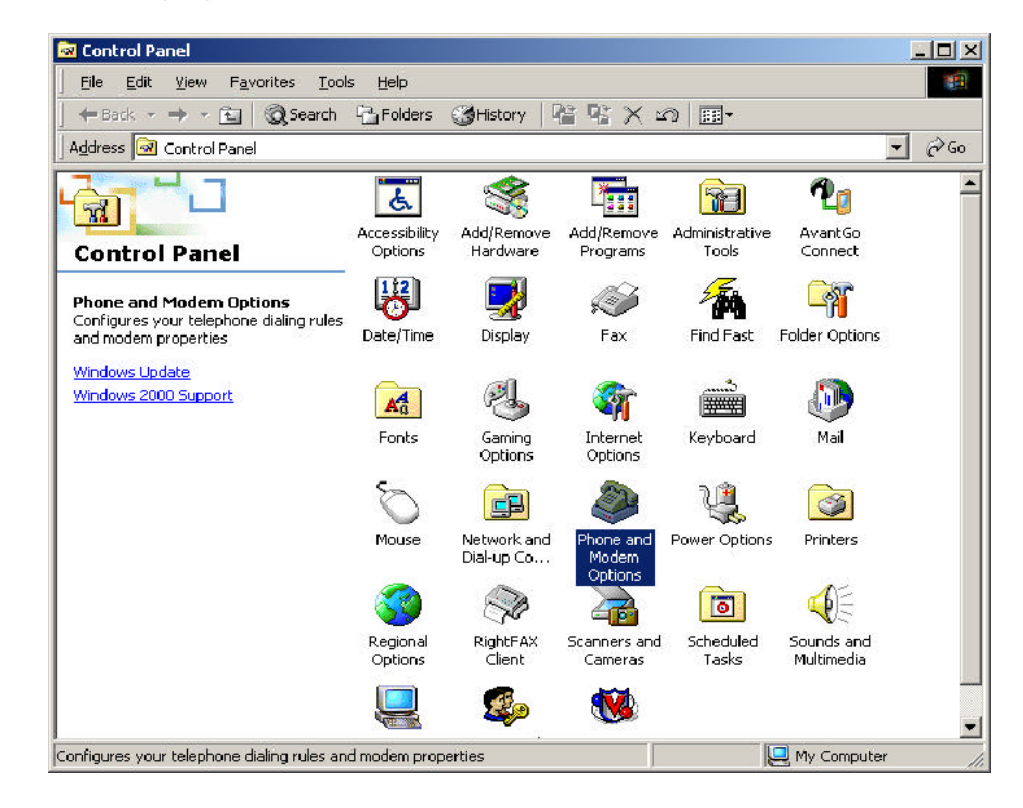

- 3. Select the **Phone and Modem Options** icon. A dialog box with all available modems installed will appear.
- 4. Choose the **Modems** tab, then click on **Properties** at the bottom.

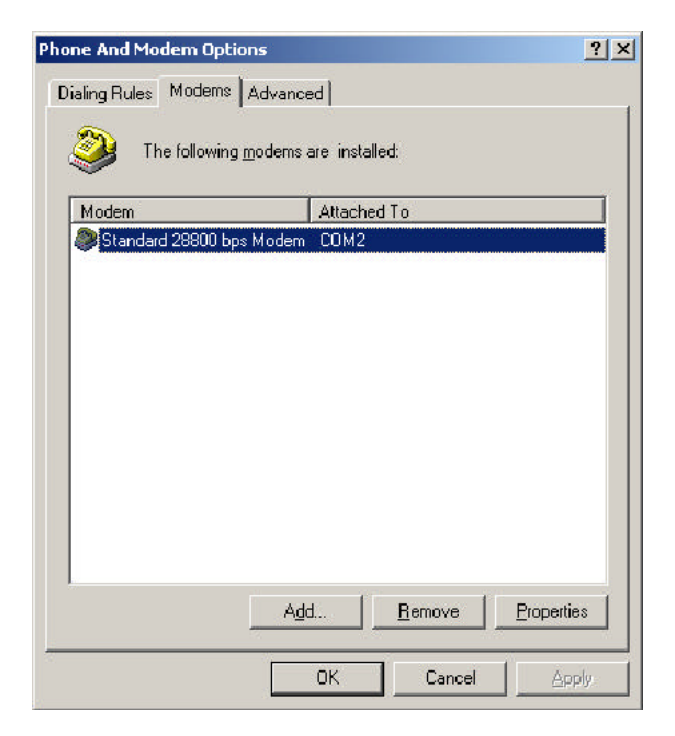

5. Choose 9600 as the Maximum Port Speed.

| eneral Diagnostics Advanced |  |
|-----------------------------|--|
| Port COM2                   |  |
|                             |  |
| Low High                    |  |
| <u>M</u> aximum Port Speed  |  |
| 9600                        |  |
|                             |  |
|                             |  |
| Dial Control                |  |
| - Dial Control<br>□         |  |
| - Dial Control              |  |
| - Dial Control<br>□         |  |

|  | sina th | ne D2–D | CM with | Modems |
|--|---------|---------|---------|--------|
|--|---------|---------|---------|--------|

6. Select the Advanced tab and click on Change Default Preferences.

| tandard 28800 bps Modem Properties      | ? >     |
|-----------------------------------------|---------|
| General   Diagnostics   Advanced        |         |
| E <u>x</u> tra initialization commands: |         |
|                                         |         |
|                                         |         |
|                                         |         |
|                                         |         |
|                                         |         |
|                                         |         |
|                                         |         |
| Change <u>D</u> efault Pref             | erences |
| ОК                                      | Cancel  |

7. Make **Port speed** 9600, and choose None for **Flow control.** 

| itandard 28800 bps Mo                | odem Default Preferences                                    |
|--------------------------------------|-------------------------------------------------------------|
| General Advanced                     |                                                             |
| Call preferences                     |                                                             |
| Disconnect a c                       | all if idle for more than mins if not connected within secs |
| - Data Connection Pre<br>Port speed: | ferences                                                    |
| D <u>a</u> ta Protocol:              | <b>T</b>                                                    |
| –<br>Comp <u>r</u> ession:           | <b>T</b>                                                    |
| Elow control:                        | None                                                        |
|                                      |                                                             |
|                                      |                                                             |
|                                      |                                                             |
|                                      |                                                             |

8. Click on the Advanced tab and choose 8 <u>Data bits</u>, None <u>Parity</u> and 1 <u>Stop</u> bits.

| tandard 28800 bps M | 1odem Defa | ult Preferences | ?      |
|---------------------|------------|-----------------|--------|
| General Advanced    |            |                 |        |
|                     |            |                 |        |
|                     |            |                 |        |
|                     |            |                 |        |
|                     |            |                 |        |
| ⊢ Hardware Settings |            |                 |        |
| <u>D</u> ata bits   | 8          |                 | -      |
| Paritu              | None       |                 | न      |
| Edity.              | 1          |                 | -<br>- |
| <u>5</u> top bits.  |            |                 | -      |
| Modulation          |            | <u>L</u>        |        |
|                     |            |                 |        |
|                     |            |                 |        |
| 8                   | Ē          | or 1            |        |
|                     |            | UK              | Lancel |

9. Click **OK** until all dialog boxes are closed. This will setup your Windows driver so *Direct*SOFT32 can use the Windows TAPI control when accessing the modem.

Link

**Configuring the** With the modem configured correctly, the link to the PLC can now be established. The next series of steps will provide the information necessary for configuring the link using *Direct*SOFT32.

> 1. The LinkWizard can automatically determine the majority of the communication settings; however, you will need to manually setup the modem specific information (modem type, phone number, etc.). To activate the Link Wizard in the Launch Window, right click on the Comm Links icon in the DSLaunch tree and select Add Link.

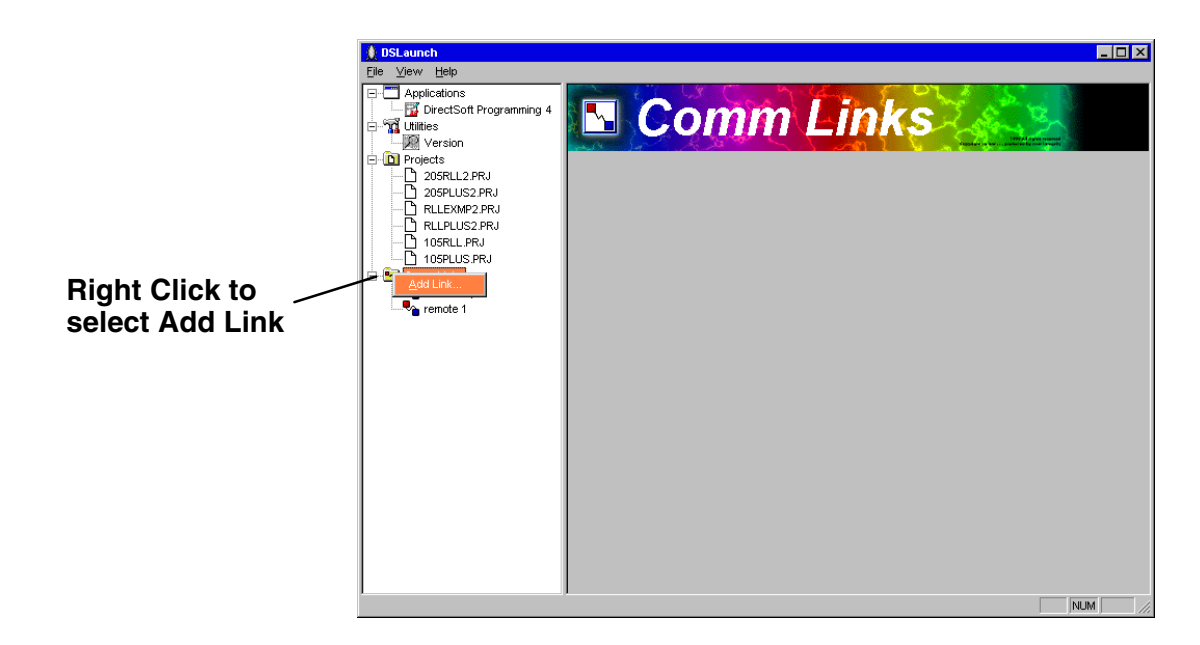

2. Select **Modem** as the device and click the **Next** button.

| Link Wizard | X                                                                                                    |
|-------------|----------------------------------------------------------------------------------------------------|
|             | Select the communications port that the PLC is connected to.<br>Modem support cannot be configured from the Link Wizard.<br>To select modem support, you must use the manual<br>configuration dialog by selecting "Link Editor" below.<br>Ports:<br>COM1<br>COM2<br>COM3<br>COM4<br>Ethernet<br>Modem |
| Link Editor | < Back. <u>N</u> ext > Cancel                                                                                                    |

D - 15

| PLC   Port   F                                                             | rotocol           |  |
|----------------------------------------------------------------------------|-------------------|--|
| PLC Family<br>DirectLogic 05 Series<br>DirectLogic 105 Series              | 230<br>240        |  |
| DirectLogic 205 Series<br>DirectLogic 305 Series<br>DirectLogic 405 Series | 250<br>260<br>PZ1 |  |
| Unspecified                                                                | PZ2<br>PZ3        |  |
|                                                                            |                   |  |

- 4. Click the **Port** tab of the dialog to display the port configuration dialog. This dialog allows you to setup up the port to match your modem's configuration. Follow the steps below:
  - Select **Modem** in the **Devices** column.
  - Select the modem type that you configured earlier in this procedure. You can verify or modify the settings by clicking on the **Properties** button or you can create a new modem by clicking on the **Add** button.
  - Enter the dialing information for your modem.

| PLC P            | art    Protocol                            |
|------------------|--------------------------------------------|
|                  | Modem to use                               |
| <u>D</u> evices: | Standard 28800 bps Modem 💌 Properties Add  |
| COM1<br>COM2     | Where you're calling                       |
| COM3<br>COM4     | Country United States of America (1)       |
| Ethernet         | Area Code 770 V Use country and area codes |
| Modem            |                                            |
|                  | Enone No. 3,1000111111,123                 |
|                  | Your location                              |
|                  | My Location   Properties                   |

5. Click the **Protocol** tab to display the communication protocol dialog box. This dialog allows you to further define the communication parameters.

| PLC Port       | Protocol    | a successing the second |
|----------------|-------------|-------------------------|
| recINET<br>COM | Address 🚹 🚔 |                         |
| Sequence       |             | Beties: 5               |
|                |             |                         |
|                |             |                         |

- Select the communication protocol to use. Refer to the chart in Appendix A for a breakdown of the various CPUs, and which protocols are supported on which ports.
- If the PLC has been given a node <u>Address</u> other than 1, enter the new address now.
- You can adjust the time–outs and retries on this dialog, however, the default values should work for you.
- 6. Click the Accept button to save this link configuration. The following dialog will appear. If you click <u>Yes</u>, *Direct*SOFT32 will dial the modem and attempt to verify that it can communicate with the PLC connected to the other modem using the parameters defined in the link. *Direct*SOFT32 will hang–up once the connection is made. If you click <u>No</u>, the link configuration will simply be saved to disk.

| Attention | !                                                                              |  |  |
|-----------|--------------------------------------------------------------------------------|--|--|
| ?         | Link is configured to use a modem.<br>Connect modem to validate link settings? |  |  |
|           | Yes No                                                                         |  |  |

D-17

7. After successfully creating a link, the Launch Window will have an entry for the link that you have created. The name that you assigned to the link should appear in the menu tree under the **Comm Links** icon. If the link is highlighted, the main launch window screen will change with all of the links information displayed.

| 🔔 DSLaunch                                                                              |              |                  | _ 🗆 ×  |
|-----------------------------------------------------------------------------------------|--------------|------------------|--------|
| <u>F</u> ile <u>V</u> iew <u>H</u> elp                                                  |              |                  |        |
| Applications     DirectSoft Programming 4     Third Utilities     Vitilies     Projects |              | <b>irectSOFT</b> |        |
| 205RLL2.PRJ                                                                             | Name:        | Remote1          |        |
| B 105PL PR                                                                              | Description: | Pump Sation 1    |        |
| Comm Links                                                                              | Status:      | Disabled         |        |
|                                                                                         | Last Error:  |                  |        |
|                                                                                         | Comm Rate:   | O comms/sec      |        |
|                                                                                         | Completed:   |                  |        |
|                                                                                         | Errors:      | 0                |        |
|                                                                                         | Retries:     |                  |        |
|                                                                                         |              |                  |        |
| Ready                                                                                   |              |                  | NUM // |